| PAG              | <u>SOS VIRTUAL</u>                 |                                                |                                                                                                    |                 |             |
|------------------|------------------------------------|------------------------------------------------|----------------------------------------------------------------------------------------------------|-----------------|-------------|
| PERSONAS         | EMPRESAS                           | DÉJATE SORPRENDER  CANALES DE A                | IENCIÓN                                                                                                    |                 | REGISTRARSE |
| 🕑 Ban            | nco AV Villas                      |                                                |                                                                                                    | Buscar          | ٩           |
| AHORRO E INV     | VERSIÓN   PRÉSTAMOS   TARJETAS   0 | CRÉDITO HIPOTECARIO   SIMULADORE               | i   PUNTOS POR TODO                                                                                                |                 |             |
| QUE<br>QUE<br>TU | IEREMOS'<br>DISFRUTI<br>TIEMPO.    | ES<br>CONSULTAS DE<br>SALDOS Y EXTRACTO<br>Reg | VITAMOS A REALIZAR<br>AVVILLAS.COM.CO TUS:<br>PAGOS DE OBLIGACIONES<br>S.<br>PAGOS DE OBLIGACIONES<br>Y SERVICIOS. |                 |             |
| R                | REGISTRATE AQUÍ                    | AVAL PAY                                       | CRÉDITO EDUCATIVO                                                                                                  | REGLAMENTOS CUE | INTA AHORRO |

1. INGRESAR A PAGINA BANCO AV VILLAS -https://www.avvillas.com.co - <u>CENTRO DE</u>

# 2. DAR CLIK EN ICONO REALIZA TUS PAGOS PERSONAS.

|   | CENTRODEPAGOS<br>> VIRTUAL                                         |                |                                                                                                    |                                                                                                    |
|---|--------------------------------------------------------------------|----------------|----------------------------------------------------------------------------------------------------|----------------------------------------------------------------------------------------------------|
|   | 6                                                                  |                |                                                                                                    |                                                                                                    |
|   | Bienvenido al Centro de                                            | Pagos Virtual. |                                                                                                    |                                                                                                    |
| - | <section-header><section-header></section-header></section-header> |                | Para En<br>Administra<br>éficiente loir<br>1 sinor<br>1 sinor<br>1 si | Appresas<br>fácil y de forma<br>o pagos realizados<br>terminento.<br>Ización en linea de<br>mación de recaudos.<br>Cobertura, agitado<br>necia en los recaudos.<br>e de datos en linea. |

## 3. BUSCAR EL EDIFICIO COLOCANDO LA PALABRA <u>NOU</u>

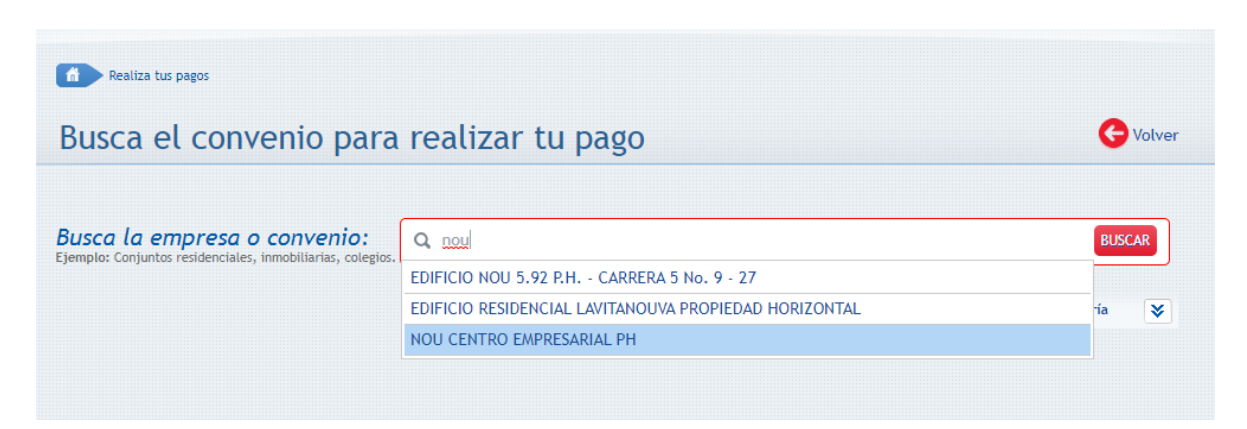

### 4. SELECCIONAR NOU CENTRO EMPRESARIAL

| ff Realiza tus pagos                                                                              |                                         |             |        |            |                  |
|---------------------------------------------------------------------------------------------------|-----------------------------------------|-------------|--------|------------|------------------|
| Busca el convenio para                                                                            | Busca el convenio para realizar tu pago |             |        |            | G Volver         |
| <b>Busca la empresa o convenio:</b><br>Ejemplo: Conjuntos residenciales, inmobiliarias, colegios. | Q NOU CENTRO EMPRESARIAL                | PH          |        |            | BUSCAR           |
|                                                                                                   | Filtrar po                              | or ciudad:  |        | Filtrar po | or categoría 🛛 😵 |
| Resultados (1 registros encontrados)                                                              |                                         |             |        |            |                  |
|                                                                                                   | nio                                     | ▲<br>CAJICÁ | Ciudad | \$         | Pagar<br>Pagar   |
| Mostrando 1 a 1 de 1 registros                                                                    |                                         |             |        | 🚱 Atr      | ás Siguiente 🔿   |

### 5. RELACIONAR LOS DATOS # DE LA UNIDAD PRIVADA Y VALOR A PAGAR

| Confirma los                            | datos requeridos para realizar tu pago                                             | G Volver           |
|-----------------------------------------|------------------------------------------------------------------------------------|--------------------|
| Empresa o convenio<br>seleccionado:     | NOU CENTRO EMPRESARIAL PH                                                          |                    |
| Información adicional:<br>CUNDINAMARCA) | VEREDA CALAHORRA LOTE BOLONIA ANTIGUA DE LA VIA QUE ACCEDE A CAJICA - CAJICA (DEP. | ARTAMENTO DE       |
| UNIDAD NUMERO: *                        |                                                                                    |                    |
| Repetir UNIDAD NUMERO: *                |                                                                                    |                    |
| Ingrese Valor a Pagar:                  |                                                                                    |                    |
| Descripción:                            | Descripción                                                                        | Máx 100 Caracteres |
|                                         | * Campos requeridos                                                                |                    |
|                                         | Continuar proceso de pago 🤿                                                        |                    |

#### 6. EN LA CASILLA DE CORREO ELECTRONICO DILIGENCIAR EL CORREO

(<u>SOPORTESPAGO@ADMINISTRACIONMARCA.COM</u>) PARA REMITIR LA CONFIRMACION DE PAGO AL AREA DE CONTABILIDAD.

\*\*Puede adicionar su correo personal separado por coma.

| Realiza tu pa                                                     | ealiza tu pago                                                                                                    |                                              |
|-------------------------------------------------------------------|----------------------------------------------------------------------------------------------------|----------------------------------------------|
| Para continuar con el proc<br>el botón <b>"Realizar Pago</b> ". S | eso debes seleccionar el tipo de persona y el Banco desde el cual deseas efect<br>i no deseas continuar con la operación haz clic en el botón "Cancelar". | uar tu pago, a continuación debes dar clic   |
| Empresa o convenio:                                               | NOU CENTRO EMPRESARIAL PH                                                                                                    |                                              |
| UNIDAD NUMERO:                                                    |                                                                                                    | Val                                          |
| 100                                                               |                                                                                                    |                                              |
| Correo Electrónico:                                               | soportespago@administracionmarca.com * Ingrese un correo electrónico si desea recibir la confirmación del pago. Puede especificar                         | varios separados por coma.                   |
| Medio de pago: *                                                  | • PSE                                                                                                    |                                              |
| Seleccionar entidad Bancar                                        | ia: * (Seleccione la entidad bancaria) v 050 * Recuerda que debes consultar<br>financiera, los procesos para r                                            | con tu entidad<br>realizar pagos a terceros. |
| Tipo de persona: *                                                | Persona natural      Persona juridica                                                                                                    |                                              |
|                                                                   | * Campos requeridos                                                                                                    |                                              |
|                                                                   | Realizar pago                                                                                                    |                                              |

7. SELECCIONAR LA ENTIDAD PAGADORA Y SERA ENVIADO A LA PAGINA DEL BANCO PARA EFECTUAR LA CULMINACION DEL PAGO, TERMINADO ESTE PROCESO EL SISTEMA CONFIRMARA EL ESTADO DE LA TRANSACCION EL CUAL DEBE ESTAR COMO <u>APROBADO</u> Y ASI SE TERMINA EL PROCESO DE PAGO DE ADMINISTRACION EXITOSAMENTE.

\*\*Una vez culminado el proceso el sistema le permitirá imprimir o guardar la aprobación del pago para su control y soporte.

| Realiza tu pago                                                                 |                                                                                                    | (                                                                                                    | - Volver |
|---------------------------------------------------------------------------------|----------------------------------------------------------------------------------------------------|----------------------------------------------------------------------------------------------------|----------|
| Para continuar con el proceso del<br>el botón <b>"Realizar Pago"</b> . Si no de | (Seleccione la entidad bancaria) A<br>A continuación seleccione su banco<br>BANCO AGRARIO<br>BANCO AV VILLAS<br>BANCO AV VILLAS<br>BANCO CALA SOCIAL | el Banco desde el cual deseas efectuar tu pago, a continuación debes dar<br>z clic en el botón " <mark>Cancelar</mark> ".                                                                                                    | clic en  |
| Empresa o convenio:                                                             | BANCO COOPERATIVO COOPCENTRAL<br>BANCO DAVIVIENDA<br>BANCO DE BOGOTA                                                                                 |                                                                                                    |          |
| UNIDAD NUMERO:                                                                  | BANCO DE OCCIDENTE                                                                                                    |                                                                                                    | Valor:   |
| 100                                                                             | BANCO FALABELLA                                                                                                    |                                                                                                    | \$1      |
| Correo Electrónico:                                                             | BANCO TIAU<br>BANCO PICHINCHA S.A.<br>BANCO POPULAR<br>BANCO PROCREDIT<br>BANCO SANTANDER COLOMBIA<br>BANCO SERFINANZA                               | ir la confirmación del pago. Puede especificar varios separados por coma.                                                                                                    |          |
| Medio de pago: *                                                                | BANCOLOMBIA<br>BANCOOMEVA S.A.                                                                                                    |                                                                                                    |          |
| Seleccionar entidad Bancaria: *                                                 | (Seleccione la entidad bancaria)                                                                                                    | * Recuerda que debes consultar con tu entidad<br>financiera, los procesos para realizar pagos a terceros.                                                                                                    |          |
| Tipo de persona: *                                                              | 🖲 Persona natural 🛛 🔵 Persona j                                                                                                    | juridica                                                                                                    |          |
| *                                                                               | Campos requeridos                                                                                                    |                                                                                                    |          |
|                                                                                 |                                                                                                    |                                                                                                    |          |
|                                                                                 | Realizar pago 🤿 🔵 🛛 Cance                                                                                                    | celar Control Control Cont |          |
|                                                                                 |                                                                                                    |                                                                                                    |          |